# **BASES DE DATOS MÉDICAS**

Pedro Abáigar Luquin

# **INTRODUCCIÓN (I)**

## FUENTES DE INFORMACIÓN

#### - PRIMARIAS

- Originales (Revistas)
- SECUNDARIAS
  - Resúmenes
  - Índices
- TERCIARIAS
  - Libros

# **INTRODUCCIÓN (II)**

#### SECUNDARIAS

- RECOGIDAS EN BASES DE DATOS BIBLIOGRÁFICAS
- FACILITAN EL ACCESO A LAS PRIMARIAS
- TELEDOCUMENTACIÓN
  - CD-ROM
  - DOCUMENTACIÓN "ON LINE"
  - CONEXIÓN Y CONSULTAS POR INTERNET
- INICIAR LA BÚSQUEDA EN LA INFORMACIÓN MÁS ACTUALIZADA

## **BASES DE DATOS**

- CONJUNTO ORGANIZADO DE INFORMACIÓN
- **BIBLIOGRÁFICAS** 
  - INFORMACIÓN EN FICHAS
  - REFERENCIAS BIBLIOGRÁFICAS
- BANCOS DE DATOS
  - TEXTUALES (DOCUMENTOS COMPLETOS)
  - PROPIEDADES Y CARACTERÍSTICAS
- SOPORTE
  - IMPRESO
  - CD-ROM
  - SERVIDORES (VÍA INTERNET)

### **BASES DE DATOS MÉDICAS**

#### • MEDICINA

- MEDLINE (Index Medicus)
- CURRENT CONTENTS (Clinical Medicine)
- EMBASE
  - Excerpta Médica
- SCIENCE CITATION INDEX (S.C. I.)
- PASCAL BIOMED
- ÍNDICE MÉDICO ESPAÑOL
- ENFERMERÍA
  - THE CINAHL DATABASE
- FARMACOLOGÍA
  - MICROMEDEX

### MEDLINE

- RECOGE MÁS DE 4000 PUBLICACIONES MÉDICAS
- SE INICIA EN EL AÑO 1966
- SE PUEDE HACER CONSULTAS EN LÍNEA (PubMed )
- HAY CUARENTA REVISTAS ESPAÑOLAS EN SU ÍNDICE
- ESTÁ CARGADO EN SERVIDOR E. R. L. (Electronic Reference Library)
- PAÍS: USA

## CURRENT CONTENTS

- ABARCA 1 100 PUBLICACIONES
- PUBLICACIÓN SEMANAL
- DISPONIBLE EN CD-ROM
- NO INCLUYE "ABSTRACTS"
- HAY SUMARIOS DE UNA SELECCIÓN DE REVISTAS
- ACOMPAÑA LA DIRECCIÓN DEL
  PRIMER AUTOR
- PAÍS: USA

## **EMBASE (EXCERPTA MÉDICA)**

- INCLUYE 3 800 PUBLICICIONES
- LAS MATERIAS ESTÁN CLASIFICADAS
- SE INICIA EN 1974
- RECOGE 87 REVISTAS ESPAÑOLAS
- **DISPONIBLE "ON LINE" Y EN CD-ROM**
- TIENE SU PROPIO TESAURUS (40 000 TÉRMINOS)
- ES MUY CONCEPTUAL Y CIENTÍFICA
- ARTÍCULOS COMPLETOS DE ALGUNAS REVISTAS
- PAÍS: HOLANDA

### SCIENCE CITATION INDEX (S C I )

- TIENE MÁS DE 3 000 PUBLICACIONES
- **DISPONIBLE "ON LINE" Y EN CD-ROM**
- BÚSQUEDA POR AUTOR Y OBRA CITADA
- HACE UNA GRAN SELECCIÓN DE SU CONTENIDO

JUICIOS DE EXPERTOS

CITACIÓN DE LAS REVISTAS

**REQUISITOS FORMALES DE PUBLICACIÓN** 

- VACIADO COMPLETO DE TODAS LAS REVISTAS
- PAÍS: USA

## PASCAL BIOMED

- TIENE 4 000 PUBLICACIONES (40% EUROPEAS)
- EN VIGOR DESDE 1987, MENSUAL
- **DISPONIBLE "ON LINE" Y EN CD-ROM**
- SE CENTRA EN LITERATURA MÉDICA EUROPEA Y BIOMEDICINA
- "KEY WORDS" EN FRANCÉS, ESPAÑOL E INGLÉS
- ES MUY BUEN COMPLEMENTO DE MEDLINE
- PAÍS: FRANCIA (INIST)

# ÍNDICE MÉDICO ESPAÑOL

- PUBLICACIÓN DEL CONSEJO SUPERIOR DE INVESTIGACIONES CIENTÍFICAS (CSIC)
- SE PUBLICA DESDE 1965 Y DESDE 1991 ESTÁ "ON LINE" Y EN CD-ROM
- SE ACTUALIZA TRIMESTRALMENTE
- TIENE ALREDEDOR DE 100 REVISTAS
- NO APARECEN TODAS LAS REVISTAS ESPAÑOLAS
- EXISTEN RETRASOS EN LA ACTUALIZACIÓN
- PAÍS: ESPAÑA

## THE CINHAL DATABASE

- TIENE 1 200 PUBLICACIONES
- INFORMACIÓN DESDE 1982, BIMENSUAL
- DISPONIBLE "ON LINE" Y EN CD-ROM
- PRIMERA BASE DE DATOS DE ENFERMERÍA (EN INGLÉS)
- ABARCA TODAS LAS MATERIAS
  - CRITICAL CARE
  - NURSING
  - PRÁCTICA BASADA EN LA EVIDENCIA
- TEXTO COMPLETO DE 17 REVISTAS
- PAÍS : USA

## MICROMEDEX

- **RECOGE INFORMACIÓN DESDE 1974**
- INCLUYE VARIAS BASES DE DATOS
  - POISINDEX
  - DRUGDEX
  - IDENTIDEX
  - EMERGINDEX
  - MARTINDALE
- DISPONIBLE EN CD-ROM Y DESDE 1997 SE PUEDE ACCEDER "ON LINE"
- ESTRUCTURADO EN VARIOS MÓDULOS
  - INFORMACIÓN FARMACOLÓGICA
  - CUIDADOS INTENSIVOS
  - TOXICLOGÍA
  - MEDICINA ALTERNATIVA
- RECOGE ESTUDIOS COMPARATIVOS SOBRE LOS FÁRMACOS
- PAÍS: USA

## MEDLINE

- DISTRIBUIDORES: SILVER PLATTER (WINSPIRS)
  - Cargado en E. R. L. En el servidor de la Unidad de investigación
  - Intranet y posibilidad de consulta exterior
- ACCESO PÚBLICO Y GRATUITO
  - http://www.nlm. Nih. gov
  - Pub Med
  - Internet Grateful Med

# **BÚSQUEDAS EN MEDLINE(I)**

#### • TEXTO LIBRE

- EXIGE BUENA ORTOGRAFÍA EN INGLÉS
- ÚTIL CUANDO SE CONONCE BIEN LA TERMINOLOGÍA
- APARECEN MUCHOS TÉRMINOS FUERA DE CONTEXTO
- DEMASIADAS REFERENCIAS

- POCAS REFERENCIAS

## **BÚSQUEDAS EN MEDLINE(II)**

- BÚSQUEDA DESDE EL ÍNDICE
  - TECLEAR EL TÉRMINO O LAS PRIMERAS LETRAS
  - APARECEN TÉRMINOS PRÓXIMOS
  - HAY QUE IR SELECCIONANDO LOS CAMPOS
  - LOS UNE POR DEFECTO CON EL OPERADOR "OR"
  - UTILIZAR LA # Y EL NÚMERO DE BÚSQUEDA EN CASO DE QUE APAREZCAN EN DIFERENTES LÍNEAS

# **BÚSQUEDAS EN MEDLINE(III)**

- BÚSQUEDAS ACOTADAS
  - POR REVISTAS
    - HAY QUE SABER LA TERMINOLGÍA ISNS
      - N. Engl. J. Med. in SO
  - POR AUTOR
    - Extranjeros: Primer apellido
    - Españoles: Primer y /o segundo apellido
  - POR CAMPOS ESPECÍFICOS
    - TI= título
    - CP= País de publicación
    - LA= Idioma
    - TP= Tipo de publicación: Review,Clinical Trial, Editorial, etc

## MESH (MEDICAL SUBJECT HEADINGS)

#### • **TESAURUS**

- VOCABULARIO MÉDICO Y CIENTÍFICO ASIGANDO A LOS DOCUMENTOS
- SE ASIGNAN AL ARTÍCULO COMPLETO (NO AL RESUMEN O AL TÍTULO )
- TÉRMINOS PRINCIPALES (\*)
  - TÉRMINOS SUBENCABEZADOS (/):
    - Antibiotics/administration and dosage
      - EXPLOSIÓN EN CADENA DE TÉRMINOS RELACIONADOS

#### CÓMO UTILIZAR EL SISTEMA MESH

- Escribir el término en el Tesaurus o en el MESH
- Se observa una lista de términos y la definición del seleccionado
- Los término van de más generales a más específicos
- Estructura de árbol, las ramas con (+) indican que siguen dividiéndose
- Los términos pueden aparecer repetidos en varios lugares

# **BÚSQUEDA SENCILLA**

- UTILIZA SOLAMENTE LOS TÉRMINOS PRINCIPALES
- UNA VEZ ENCONTRADO EL TÉRMINO MESH, SE AÑADE A LA BÚSQUEDA
- SE PUEDE ADICIONAR UNA NUEVA BÚSQUEDA AÑADIENDO LOS BOOLEANOS "AND" "OR"
  - AND: Encuentra documentos con el término antiguo y con el nuevo
  - OR: Encuentra documentos que tienen el término antiguo o el nuevo

### **BUSQUEDA COMPLEJA**

- AÑOS QUE NOS INTERESEN
- UTILIZAR LOS SUBENCABEZADOS
- UTILIZAR LOS TÉRMINOS RELACIONADOS
- UTILIZAR LOS OPERADORES BOOLEANOS
  - AND: Encuentra documentos con el término antiguo y con el nuevo
  - OR: Encuentra documentos que tienen el término antiguo o el nuevo
  - NOT Ó BUTNOT: Encuentra documentos con el término antiguo, pero no con el nuevo
  - IN: Campo concreto en el que se quiera encontrar los términos
  - WITH: Encuentra documentos que tienen los términos en el mismo campo

# RECUPERACIÓN DE LA INFORMACIÓN

- Descarga en disquete
- Descarga en papel:
  - -Visualizar previamente
  - Elegir las opciones que nos interese
  - Aconsejamos como mínimo: TI, AU, SO, AB
  - Los términos usados en la búsqueda aparecen subrayados